## Adding Multi Factor Authentication to Microsoft (MFA)

\*\*Before you begin you will need both your phone and a laptop or computer\*\*

You will be given a 14-day window to register. You can skip this popup for up to 14 days before you will be forced to register for MFA. Should you decide to setup MFA when this popup occurs on your computer select <u>Next, complete Step 1 then</u> <u>skip to Step 4</u>

| office-                                                                                                    |
|----------------------------------------------------------------------------------------------------|
| @kcdsb.on.ca                                                                                                    |
| More information required                                                                                                    |
| Your organization needs more information to keep your account secure                                                                                                    |
| Skip for now (4 days until this is required)                                                                                                    |
| Use a different account                                                                                                    |
| Learn more                                                                                                    |
| Next                                                                                                    |
| Welcome to the Kenora Catholic District School<br>Board. Staff will login with their @kcdsb.on.ca email<br>address and students will login with their @k12kc.ca<br>email address. |

To register for MFA yourself without this popup proceed to step 1 and follow steps in order

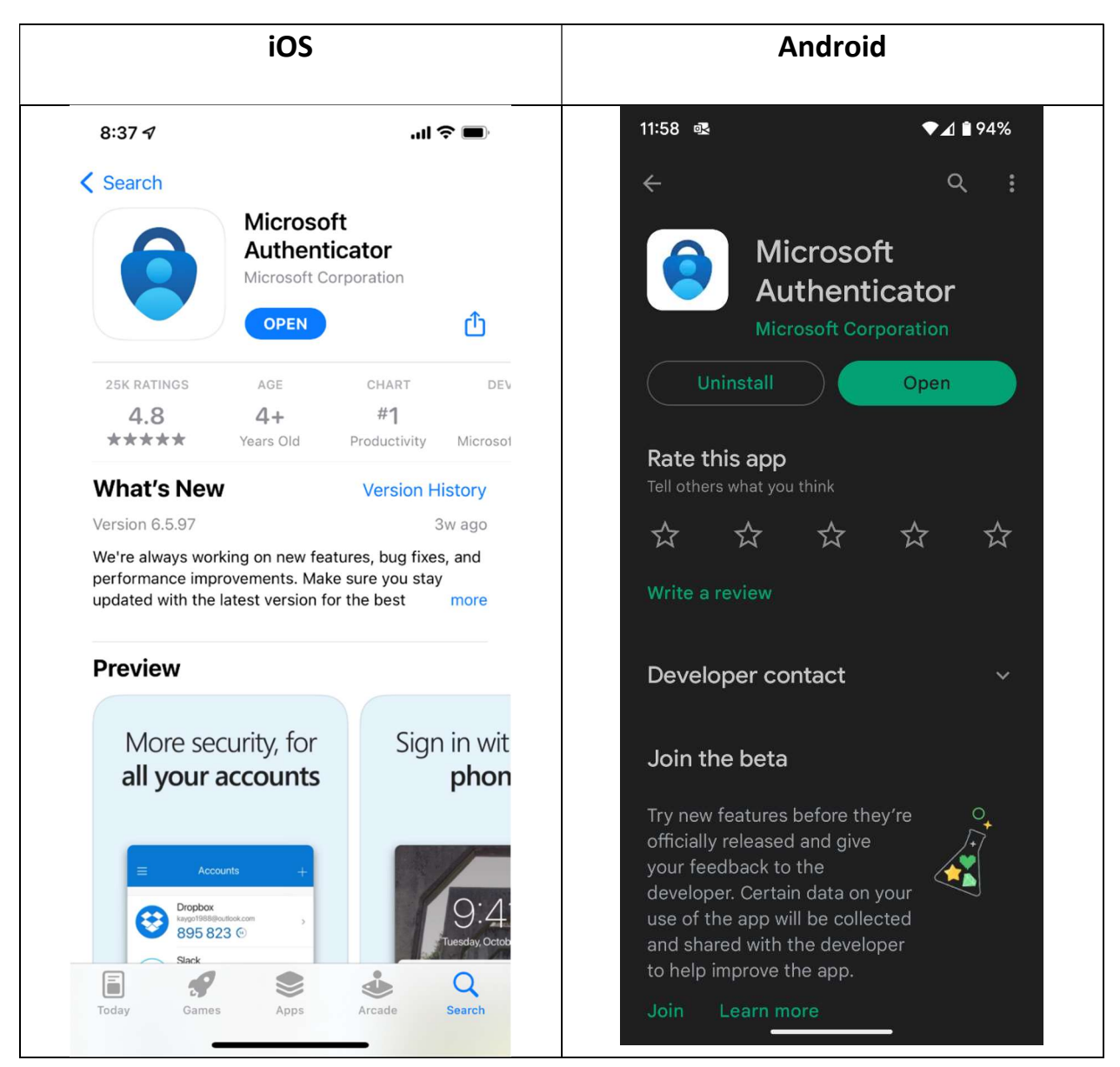

## Step 1. Download the Microsoft Authenticator App on your phone

## Step 2: Visit <u>https://aka.ms/mfasetup</u> on your <u>Laptop/Computer</u>

Step 3: Sign in with your @kcdsb.on.ca email address if not already logged in

| Microsof          | t        |      |  |
|-------------------|----------|------|--|
| Sign in           |          |      |  |
| @kcdsb.c          | n.ca     |      |  |
| No account? Crea  | te one!  |      |  |
| Can't access your | account? |      |  |
|                   | Back     | Next |  |
|                   |          |      |  |
|                   |          |      |  |

| 4                                                                                                    |  |
|----------------------------------------------------------------------------------------------------|--|
| :@kcdsb.on.ca                                                                                                    |  |
| Enter password                                                                                                    |  |
| ••••••                                                                                                    |  |
| Forgot my password Sign in                                                                                                    |  |
| Welcome to the Kenora Catholic District School<br>Board. Staff will login with their @kcdsb.on.ca email<br>address and students will login with their @k12kc.ca<br>email address. |  |

If this message appears you can select yes, then select next

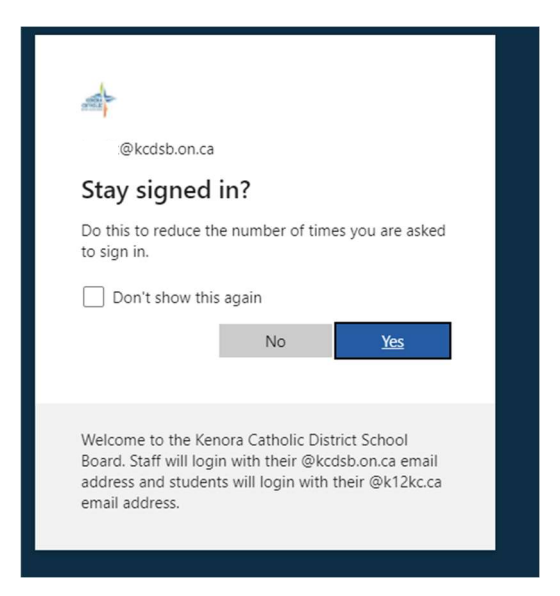

Step 4: On your computer select 'Next' until you reach the QR code page

| Microso                                     | oft Authenticator                                                                                |  |  |  |  |  |
|---------------------------------------------|--------------------------------------------------------------------------------------------------|--|--|--|--|--|
|                                             | Start by getting the app<br>On your phone, install the Microsoft Authenticator app. Download now |  |  |  |  |  |
|                                             | After you install the Microsoft Authenticator app on your device, choose "Next".                 |  |  |  |  |  |
|                                             | I want to use a different authenticator app                                                      |  |  |  |  |  |
|                                             | Next                                                                                             |  |  |  |  |  |
| Microso                                     | oft Authenticator                                                                                |  |  |  |  |  |
| ) (x + z + z)<br>(z + z + x)<br>(z + z + x) | Set up your account                                                                              |  |  |  |  |  |
|                                             | If prompted, allow notifications. Then add an account, and select "Work or school".              |  |  |  |  |  |
|                                             |                                                                                                  |  |  |  |  |  |

Step 5: Open the authenticator app on your <u>phone</u>, select Add work or school account. Select Scan QR code and allow any camera permissions. Do not use 'sign in' you must use the QR code option

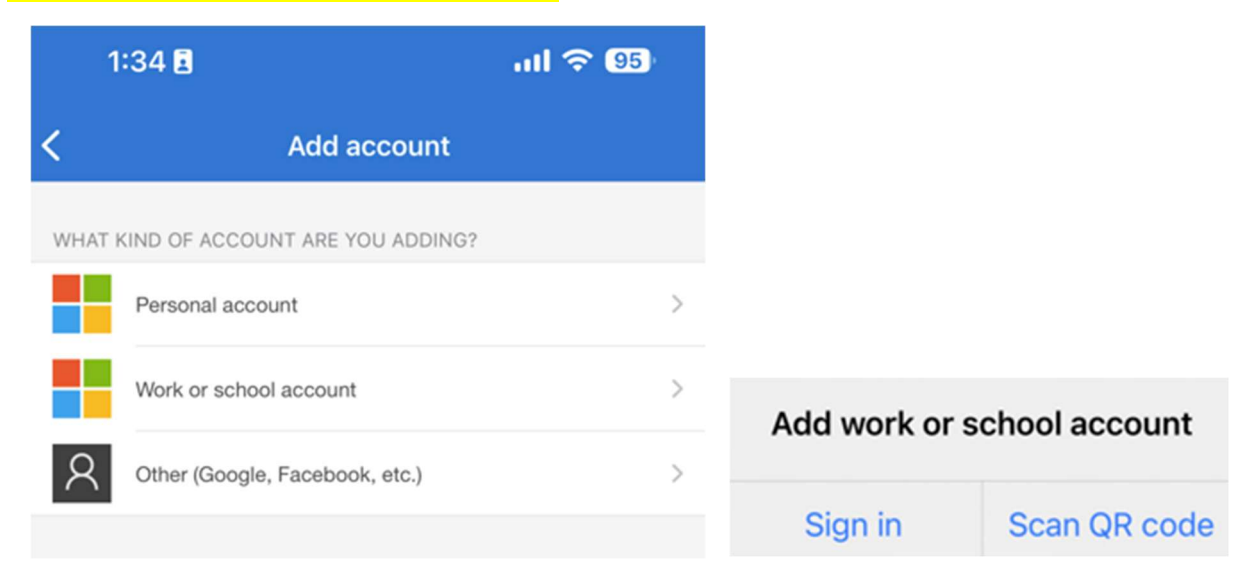

Step 6: Use your <u>phone</u> to scan the code on your <u>computer</u>, after the account adds to your <u>phone</u>, select Next on your <u>computer</u>

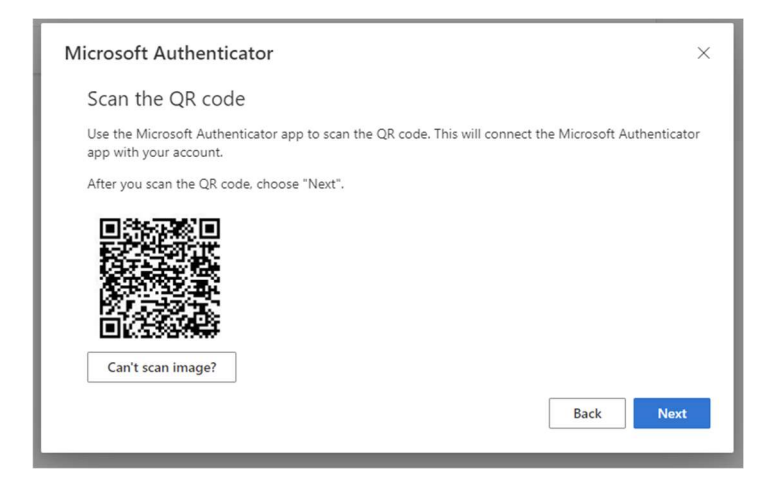

Step 7: Test connection. Your computer will ask you to test the setup. On your phone open the authenticator app and select Approve. Enter the two-digit number from your <u>computer</u> on your <u>phone</u>

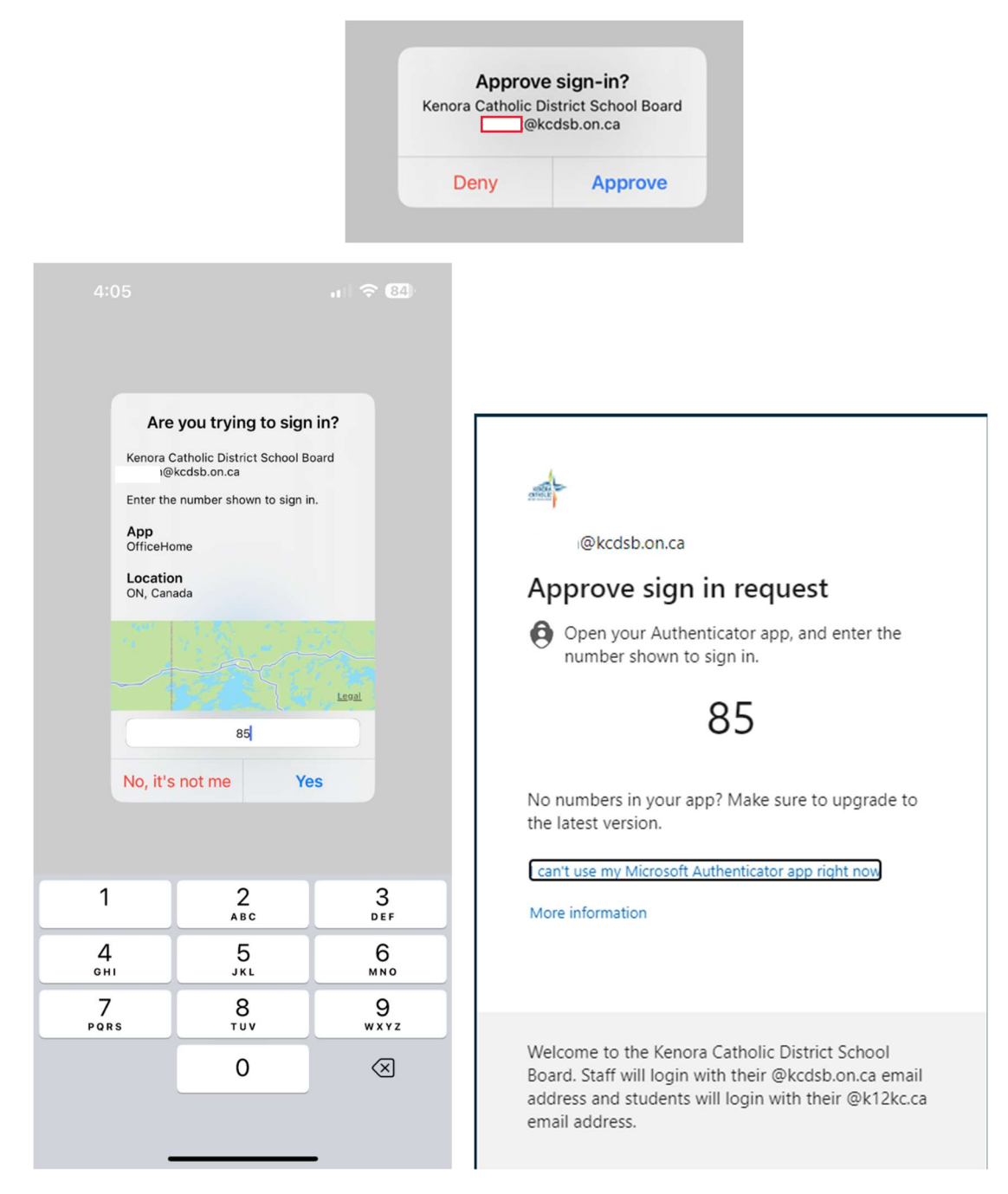

## Step 8: If the notification is approved select Next

| Microsoft Authenticator | ×         |
|-------------------------|-----------|
| Notification approved   | Back Next |
|                         |           |